School of

#### Engineering and Computer Science

Te Kura Mātai Pūkaha, Pūrorohiko

### CYBR 473 T1 2023 Malware and Reverse Engineering

#### **Basic Dynamic Analysis**

Chapter 3: "Practical Malware Analysis: The Hands-on Guide to Dissecting Malicious Software", Michael Sikorski and Andrew Honig, 2012

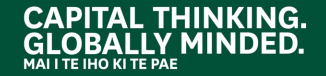

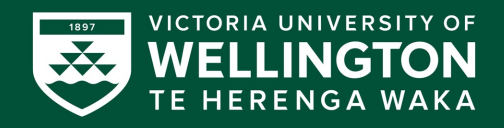

## Tweaking an Analysis VM

- Disable Hidden Extensions
- Show Hidden Files and Folders
- Disable ASLR
- Disable Windows Firewall
- Disable Windows Defender
- Mimic an End-User System
  - $\circ$  Disk size
  - $\circ$  RAM
  - Install software used by most end users
  - $\circ~$  Copy over dummy files
  - Populate file history

## MONITORING WITH PROCESS MONITOR

.

#### **Process Monitor**

- Monitors registry, file system, network, process, and thread activity
- All recorded events are kept, but you can <u>filter</u> the display to make it easier to find items of interest
- Don't run it too long, or it will fill up all RAM and <u>crash</u> the machine

### Launching Calc.exe

• Many, many events recorded

| 👌 Process Monitor - Sysinternals: www.sy                                                                                                    | sinternals.com                                                                               |                                                                                                    |                                                        |                                                                                                    |       |
|----------------------------------------------------------------------------------------------------|----------------------------------------------------------------------------------------------|----------------------------------------------------------------------------------------------------|--------------------------------------------------------|----------------------------------------------------------------------------------------------------|-------|
| <u>File Edit Ev</u> ent Fi <u>l</u> ter <u>T</u> ools <u>O</u> ptio                                                                                      | ons <u>H</u> elp                                                                             |                                                                                                    |                                                        |                                                                                                    |       |
| 😅 🖬   🍳 👺 🖾   🗢 🔺 6                                                                                                    | 9   E   M 📕                                                                                  |                                                                                                    |                                                        |                                                                                                    |       |
| Time of Day Process Name                                                                                                    | PID Operation                                                                                | Path                                                                                                    | Result                                                 | Detail                                                                                                    | -     |
| 1:17:48.5991893 PM Explorer.EXE<br>1:17:48.5992018 PM Explorer.EXE<br>1:17:48.5998061 PM Explorer.EXE                                                    | 3188 🍂 RegOpen Key<br>3188 戱 RegClose Key<br>3188 🛃 Close File                               | HKLM\Software\Microsoft\Windows\CurrentVersion\<br>HKLM\SOFTWARE\Microsoft\Windows\CurrentVersi<br>C:\Windows\winsxs\x86_microsoft.windows.common                                                                         | SUCCESS<br>SUCCESS<br>SUCCESS                          | Desired Access: Query Value                                                                               |       |
| 1:17:48.6001092 PM calc.exe<br>1:17:48.6001273 PM calc.exe<br>1:17:48.6001350 PM calc.exe                                                                | 2072 KRegOpenKey<br>2072 KRegQueryValue<br>2072 KRegCloseKey                                 | HKLM\Software\Microsoft\Windows\Windows Error<br>HKLM\SOFTWARE\Microsoft\Windows\Windows Err.<br>HKLM\SOFTWARE\Microsoft\Windows\Windows Err.                                                                             | SUCCESS<br>SUCCESS<br>SUCCESS                          | Desired Access: Query Value<br>Type: REG_DWORD, Length: 4,                                                |       |
| 1:17:48.6001722 PM calc.exe<br>1:17:48.6011060 PM calc.exe<br>1:17:48.6011278 PM calc.exe<br>1:17:48.6011278 PM calc.exe                                 | 2072 ReadFile<br>2072 CreateFile<br>2072 QueryBasicInfor<br>2072 CheeFile                    | C:Windows\System32\calc.exe<br>C:Windows\System32\WindowsCodecs.dll<br>C:Windows\System32\WindowsCodecs.dll<br>C:Windows\System32\WindowsCodecs.dll                                                                       | SUCCESS<br>SUCCESS<br>SUCCESS                          | Offset: 103,424, Length: 32,768, I<br>Desired Access: Read Attributes,<br>CreationTime: 7/13/2009 4:29:14 |       |
| 1:17:48.6012132 PM calc.exe<br>1:17:48.6012342 PM calc.exe<br>1:17:48.6012344 PM calc.exe<br>1:17:48.6012901 PM calc.exe                                 | 2072 Create File<br>2072 Create File<br>2072 Create File Mapp<br>2072 Create File Mapp       | C: Windows (System)22 (WindowsCodecs.dll<br>C: Windows (System)22 (WindowsCodecs.dll<br>C: Windows (System)22 (WindowsCodecs.dll<br>C: Windows (System)22 (WindowsCodecs.dll<br>C) Windows (System)22 (WindowsCodecs.dll) | SUCCESS<br>FILE LOCKED WI<br>SUCCESS                   | Desired Access: Read Data/List<br>SyncType: SyncTypeCreateSecti<br>SyncType: SyncTypeOther                |       |
| 1:17:48.6013372 PM Calc.exe<br>1:17:48.60133796 PM Calc.exe<br>1:17:48.6015378 PM Calc.exe<br>1:17:48.6015591 PM Calc.exe                                | 2072 Close File<br>2072 Close File<br>2072 RegOpen Key<br>2072 RegQuery Key                  | C:\Windows\System32\WindowsCodecs.all<br>C:\Windows\System32\WindowsCodecs.dll<br>HKCU\Software\Classes<br>HKCU\Software\Classes                                                                                          | SUCCESS<br>SUCCESS<br>SUCCESS<br>SUCCESS               | Desired Access: Maximum Allowe<br>Query: Name                                                             |       |
| 1:17:48.6015697 PM calc.exe<br>1:17:48.6015797 PM calc.exe<br>1:17:48.60150937 PM calc.exe<br>1:17:48.6016002 PM calc.exe<br>1:17:48.6016002 PM calc.exe | 2072 RegOpenKey<br>2072 RegOpenKey<br>2072 RegQueryKey<br>2072 RegOpenKey<br>2072 RegOpenKey | HKCU/Software/Classes/CLSID/{FAE3D380-FEA4-4<br>HKCR/CLSID/{FAE3D380-FEA4-4623-8C75-C6B6111.<br>HKCU/Software/Classes<br>HKCU/Software/Classes/CLSID/{FAE3D380-FEA4-4                                                     | NAME NOT FOUND<br>SUCCESS<br>SUCCESS<br>NAME NOT FOUND | Desired Access: Read<br>Desired Access: Read<br>Query: Name<br>Desired Access: Read                       |       |
| Showing 128,723 of 253,268 events (50%)                                                                                                    | Backed by virtual                                                                            | I memory                                                                                                    |                                                        | Desired Access; head                                                                                      | ▼<br> |

#### **Process Monitor Toolbar**

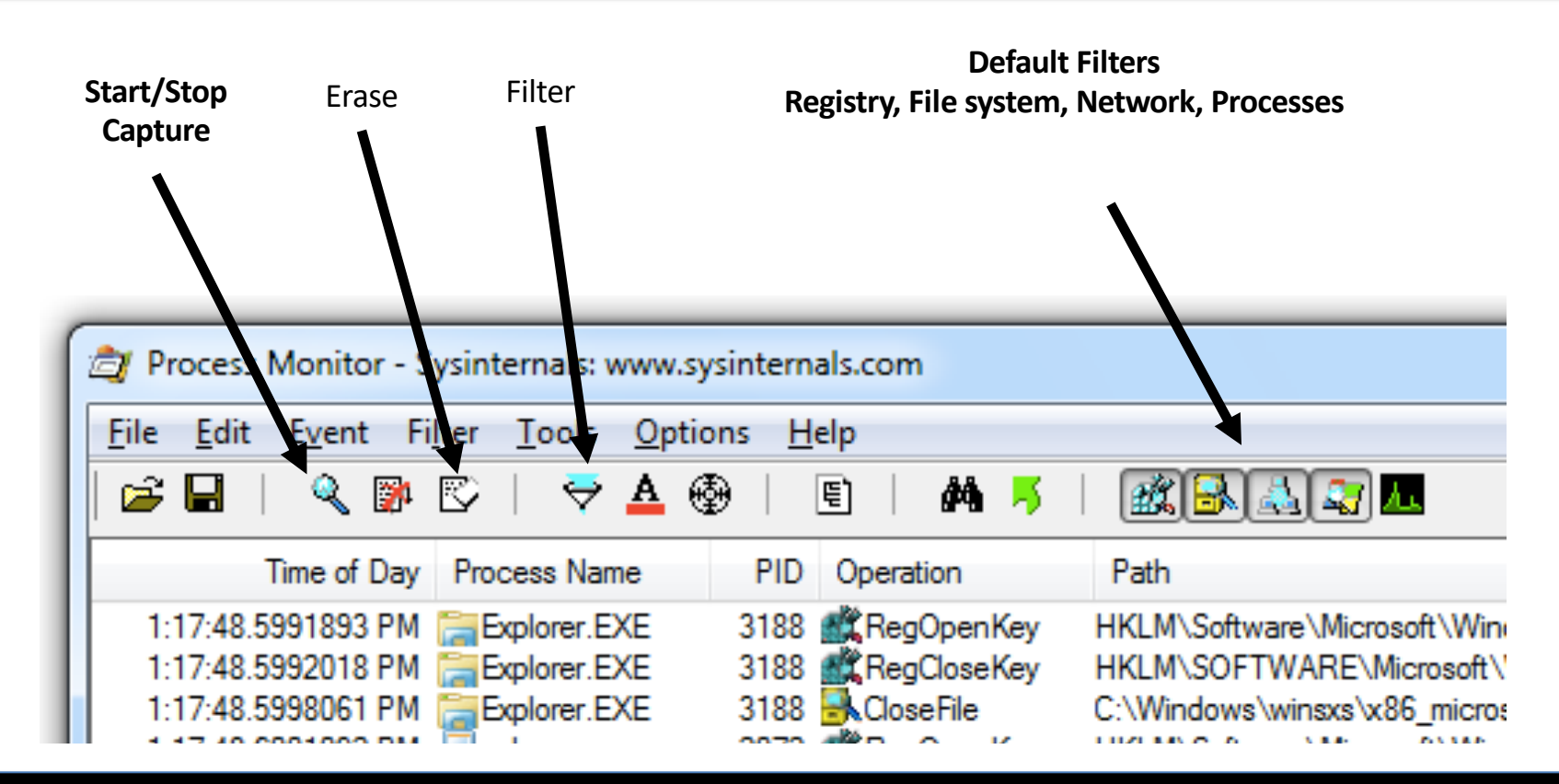

### **Filtering with Exclude**

- One technique: hide normal activity before launching malware
- Right-click each Process Name and click **Exclude**
- Doesn't seem to work well with these samples

### **Filtering with Include**

Most useful filters: Process Name, Operation, and Detail

| Display entries match<br>Process Name | ing these condition | s:<br>calc.exe | ✓ then Include |
|---------------------------------------|---------------------|----------------|----------------|
| Reset                                 |                     | _              | Add Remove     |
| Column                                | Relation            | Value          | Action         |
| V 😵 Process N                         | is                  | Procmon.exe    | Exclude        |
| V 🐼 Process N                         | is                  | System         | Exclude        |
| 🔽 🔕 Operation                         | begins with         | IRP_MJ_        | Exclude        |
| 🔽 🔕 Operation                         | begins with         | FASTIO_        | Exclude        |
| 🔽 🔕 Result                            | begins with         | FAST IO        | Exclude        |
| 🔽 🐼 Path                              | ends with           | nagefile svs   | Exclude        |
|                                       |                     | ОК             | Cancel Apply   |

### VIEWING PROCESSES WITH PROCESS EXPLORER

0.

### **Viewing Processes with Process Explorer**

- Services are pink
- Processes are blue
- New processes are green briefly
- Terminated processes are red

| 😂 Process Explorer - Sysinternals: w | ww.sysin | ternals.co | om [W7\studer  | nt]             |                               |                         | x   |
|--------------------------------------|----------|------------|----------------|-----------------|-------------------------------|-------------------------|-----|
| File Options View Process Fin        | nd Use   | rs Help    | )              |                 |                               |                         |     |
| 🛃 🙆 🚍 🗉 🧮 🚱                          | Х М      | •          |                |                 |                               |                         |     |
| Process                              | PID      | CPU        | Private Bytes  | Working Set     | Description                   | Company Name            | ^   |
| System Idle Process                  | 0        | 96.81      | 0 K            | 24 K            |                               |                         |     |
| 🖃 🔝 System                           | 4        | 0.09       | 48 K           | 560 K           |                               |                         |     |
| Interrupts                           | n/a      | 0.88       | 0 K            | 0 K             | Hardware Interrupts and DPCs  | 3                       |     |
| smss.exe                             | 260      |            | 224 K          | 748 K           | Windows Session Manager       | Microsoft Corporation   | =   |
| CSrss.exe                            | 348      | < 0.01     | 1,252 K        | 3,164 K         | Client Server Runtime Process | Microsoft Corporation   |     |
| 🖃 🔳 wininit.exe                      | 400      |            | 892 K          | 3,084 K         | Windows Start-Up Application  | Microsoft Corporation   |     |
| services.exe                         | 504      | 0.01       | 3,972 K        | 6,640 K         | Services and Controller app   | Microsoft Corporation   |     |
| svchost.exe                          | 652      |            | 2,700 K        | 6,024 K         | Host Process for Windows S    | Microsoft Corporation   |     |
| dllhost.exe                          | 1716     |            | 6,176 K        | 4,804 K         | COM Surrogate                 | Microsoft Corporation   |     |
| WmiPrvSE.exe                         | 740      |            | 1,804 K        | 4,736 K         | WMI Provider Host             | Microsoft Corporation   |     |
| svchost.exe                          | 724      | < 0.01     | 2,972 K        | 6,012 K         | Host Process for Windows S    | . Microsoft Corporation |     |
| svchost.exe                          | 772      |            | 13,776 K       | 11,760 K        | Host Process for Windows S    | . Microsoft Corporation |     |
| audiodg.exe                          | 3200     |            | 14,960 K       | 13,972 K        | Windows Audio Device Grap     | . Microsoft Corporation |     |
| svchost.exe                          | 912      |            | 37,940 K       | 42,292 K        | Host Process for Windows S    | . Microsoft Corporation |     |
| dwm.exe                              | 3248     | 0.74       | 61,892 K       | 27,976 K        | Desktop Window Manager        | Microsoft Corporation   |     |
| svchost.exe                          | 936      | 0.02       | 20,836 K       | 29,900 K        | Host Process for Windows S    | . Microsoft Corporation |     |
| svchost.exe                          | 1116     | 0.03       | 5,136 K        | 8,340 K         | Host Process for Windows S    | . Microsoft Corporation |     |
| svchost.exe                          | 1260     | 0.06       | 10,840 K       | 11,960 K        | Host Process for Windows S    | . Microsoft Corporation |     |
| spoolsv.exe                          | 1352     |            | 5,392 K        | 7,436 K         | Spooler SubSystem App         | Microsoft Corporation   |     |
| svchost.exe                          | 1388     |            | 6,752 K        | 8,720 K         | Host Process for Windows S    | . Microsoft Corporation |     |
| svchost.exe                          | 1500     |            | 2,472 K        | 4,712 K         | Host Process for Windows S    | . Microsoft Corporation |     |
| 6 gogoc.exe                          | 1592     | < 0.01     | 1,216 K        | 3,920 K         | gogoCLIENT                    | gogo6, Inc.             |     |
| vm vmtoolsd.exe                      | 1728     | 0.07       | 7,260 K        | 10,368 K        | VMware Tools Core Service     | VMware, Inc.            | -   |
| svchost.exe                          | •        |            |                |                 |                               |                         | - F |
| CPU Usage: 3.19% Commit Charge       | : 21.92% | Process    | ses: 57 Physic | al Usage: 30.24 | %                             |                         |     |

#### **DLL Mode**

| 2 Process Expl                 | orer -       | Sysinternals: www.sysinternals.co      | m [W7\student]        |                                                                                                    |
|--------------------------------|--------------|----------------------------------------|-----------------------|----------------------------------------------------------------------------------------------------|
| File Options                   | View         | Process Find <u>D</u> LL <u>U</u> sers | <u>H</u> elp          |                                                                                                    |
|                                |              | System Information                     | Ctrl+I                |                                                                                                    |
| Process                        |              | Show Process Tree                      | Ctrl+T                | Set Description Company Name  A K Windows Company Research Company in                                            |
| □ □ □ chrome                   | $\checkmark$ | Show Processes From All Users          |                       | 2 K Google Chrome Google Inc.                                                                                    |
| Chro                           | $\checkmark$ | Show Fractional CPU                    |                       | 0 K Google Chrome Google Inc.                                                                                    |
|                                |              | Format I/O Bytes Columns               |                       | 8 K Google Chrome Google Inc.                                                                                    |
|                                |              | Scroll to New Processes                |                       | 0 K Notepad Microsoft Corporation                                                                                |
| 🗆 😂 soffice.exe                |              | Show Unnamed Handles and Ma            | ppings                | 4 K OpenOffice.org 3.4.1 OpenOffice.org                                                                          |
| soffice.                       |              |                                        |                       | 4 K OpenOffice.org 3.4.1 OpenOffice.org                                                                          |
|                                |              | Opacity                                | •                     |                                                                                                    |
| Name                           | $\checkmark$ | Show Lower Pane                        | Ctrl+L                | Path                                                                                                    |
| advapi32.dll                   |              | Lower Pane View                        | •                     | ✓ DLLs Ctrl+D 2.dll                                                                                              |
| apisetschema.dll<br>chrome.dll |              | Refresh Now                            | F5                    | Handles Ctrl+H al\Google\Chrome\Applicati                                                                        |
| chrome.exe<br>chrome_100_perc  |              | Update Speed                           | •                     | C:\Users\student\AppData\Local\Google\Chrome\Applicati<br>C:\Users\student\AppData\Local\Google\Chrome\Applicati |
| comctl32.dll<br>crypt32.dll    |              | Organize Column Sets                   |                       | C:\Windows\winxxs\x86_microsoft.windows.common-contro<br>C:\Windows\System32\crypt32.dll                         |
| cryptbase.dll                  |              | Save Column Set                        |                       | C:\Windows\System32\cryptbase.dll                                                                                |
| dbghelp.dll<br>en-US.pak       |              | Load Column Set                        | +                     | C:\Windows\System32\dbghelp.dll<br>C:\Users\student\AppData\Local\Google\Chrome\Applicati                        |
| ffmpegsumo.dll<br>gdi32.dll    |              | Select Columns                         |                       | C:\Users\student\AppData\Local\Google\Chrome\Applicati<br>C:\Windows\System32\gdi32.dll                          |
| icudt.dll                      |              | CU Data DLL                            | The ICU Project       | C:\Users\student\AppData\Local\Google\Chrome\Applicati                                                           |
| imm32.dll                      | I.           | Multi-User Windows IMM32 API Cli 1     | Microsoft Corporation | C:\Windows\System32\imm32.dll                                                                                    |
| Kemel32.dll                    |              | Windows NT BASE API Client DLL         | Microsoft Corporation | C:\Windows\System32\kemel32.dll                                                                                  |
| libpeerconnection              | dli 0        | Soogle Chrome (                        | Google Inc.           | C:\Users\student\AppData\Local\Google\Chrome\Applicati                                                           |
| CPU Usage: 4.58                | %            | Commit Charge: 21.56% Proces           | ses: 53 Physical Usag | e: 30.02%                                                                                                    |

### **Properties**

- Shows DEP (Data Execution Prevention) and ASLR (Address Space Layout Randomization) status
- Verify button checks the disk file's Windows signature

   But not the RAM image, so it won't detect process replacement

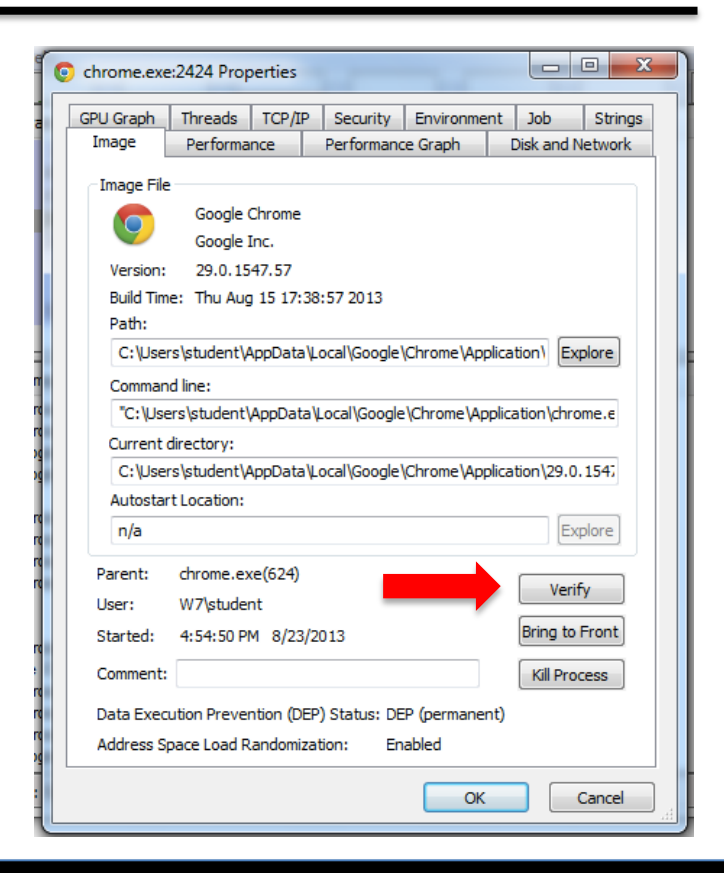

### Strings

Compare **Image** to **Memory** strings, if they are very different, it can indicate process replacement

### **Detecting Malicious Documents**

- Open the document (e.g. PDF) on a system with a vulnerable application
- Watch Process Explorer to see if it launches a process
- The Image tab of that process's Properties sheet will show where the malware is

COMPARING REGISTRY SNAPSHOTS WITH REGSHOT

### Regshot

- Take 1st shot
- Run malware
- Take 2nd shot
- Compare them to see what registry keys were changed

| 💑 Regshot 1.8.3-beta1V5                    | - • ×                |
|--------------------------------------------|----------------------|
| Compare logs save as:                      | 1st shot<br>2nd shot |
| Scan dir 1[;dir2;dir3;;dir nn]: C:\Windows | Compare              |
| Output path:<br>C:\Users\student\AppData\  | Quit<br>About        |
| Add comment into the log:                  | English 🔻            |
|                                            |                      |

# FAKING A NETWORK

•

•

### **ApateDNS**

- Spoofing DNS responses to a user-specified IP address
- Listening on UDP port 53 on the local machine
- Responding to DNS requests using a predefined IP address

| ApateDNS                                                               |                                                                                                    |                             | _ 🗆 🗙          |
|------------------------------------------------------------------------|----------------------------------------------------------------------------------------------------|-----------------------------|----------------|
| Capture Windo                                                          | ow DNS Hex View                                                                                                    |                             |                |
| Time<br>13:22:08                                                       | Domain Requested<br>evil.malwar3.com                                                                                                    | DNS Returned<br>FOUND       |                |
| [+] Using 127.<br>[+] DNS set to<br>[+] Sending va<br>[+] Server start | 0.0.1 as return DNS IP!<br>127.0.0.1 on AMD PCNET Family PCI Ethemet Adapter - Packet Sche<br>alid DNS response of first request.<br>ted at 13:21:26 successfully. | eduler Miniport.            |                |
| DNS Rep<br># of NXD<br>Selected                                        | Ny IP (Default: Current Gatway/DNS): 127.0.0.1 OMAIN's: Interface: AMD PCNET Family PCI Ether                                                                      | Start Se<br>Net Adapter - P | erver<br>erver |

### **Ncat Listener**

- Using Ncat.exe, you can listen on a single TCP port in Windows
  - In Linux, use nc (netcat)
- This will allow malware to complete a TCP handshake, so you get some rudimentary information about its requests
- But it's not a real server, so it won't reply to requests after the handshake

## Monitoring with Ncat (included with Nmap)

| 📷 Administrator: cmd - Shortcut (2) - ncat -I 80                                                                                                    |                                                                         |
|----------------------------------------------------------------------------------------------------|-------------------------------------------------------------------------|
| C:\Windows\System32>ncat -1 80<br>GET / HTTP/1.1<br>Host: 127.0.0.1<br>Connection: keep-alive<br>Accept: text/html.application/xhtml+xml.application/xml;q=0.9<br>User-Agent: Mozilla/5.0 (Windows NT 6.1) AppleWebKit/537.36<br>Safari/537.36<br>Accept-Encoding: gzip.deflate,sdch<br>Accept-Language: en-US,en;q=0.8 | ,*/*;q=0.8<br>.KHTML, like Gecko> Chrome/29.0.1547.57                   |
|                                                                                                    | C:\> nc -1 -p 80 <b>0</b>                                               |
|                                                                                                    | POST /cq/frame.htm HTTP/1.1                                             |
|                                                                                                    | Host: www.google.com 🛛                                                  |
|                                                                                                    | User-Agent: Mozilla/5.0 (Windows; Windows NT 5.1; TWFsd2FyZUh1bnRlcg==; |
|                                                                                                    | rv:1.38)                                                                |
|                                                                                                    | Accept: text/html, application                                          |
| http://qwe.net/ is not avai ×                                                                                                    | Accept-Language: en-US, en:q=                                           |
| ← → × ♠ 🗋 127.0.0.1 🎲 🚍                                                                                                    | Accept-Encoding: gzip, deflate                                          |
| 🙉 samsclass.info: Sam 🍞 virustotal - Google S 🕒 L                                                                                                    | Keep-Alive: 300                                                         |
|                                                                                                    | Content-Type: application/x-form-urlencoded                             |
|                                                                                                    | Content-Length                                                          |
|                                                                                                    |                                                                         |
|                                                                                                    | Microsoft Windows XP [Version 5.1.2600]                                 |
| This webpage is not available                                                                                                    | (C) Copyright 1985-2001 Microsott Corp.                                 |
| Waiting for 127.0.0.1                                                                                                    |                                                                         |
|                                                                                                    | Z:\Maiware> 😝                                                           |

### **Packet Sniffing with Wireshark**

| 🗖 Ca         | pturing        | g fror       | n Int      | el(R)    | PRC          | 0/100    | 00 M         | T Net  | work                                                                                                    | Conr     | nect       | ion      |          |            |          |          |         |                |                       |              |             | _ 0    | 23    |      |
|--------------|----------------|--------------|------------|----------|--------------|----------|--------------|--------|----------------------------------------------------------------------------------------------------|----------|------------|----------|----------|------------|----------|----------|---------|----------------|-----------------------|--------------|-------------|--------|-------|------|
| <u>F</u> ile | <u>E</u> dit   | <u>V</u> iew | v <u>G</u> | 0        | <u>C</u> apt | ure      | <u>A</u> na  | alyze  | <u>S</u> tat                                                                                                    | istics   | Т          | elep     | hony     | <u>(</u> I | ools     | Inter    | nals    | <u>H</u> elp   |                       |              |             |        |       |      |
|              |                | í 🔒          | ( 🗎        |          |              | 8        | X            | 2      | ₽                                                                                                    | C        | 6          | ¢a       | •        |            | 7        | ₽        |         | T.             | € (                   | <b>)</b> (1) | ( 🖭         |        |       | »>   |
| Filter       | : http         |              |            |          |              |          |              |        |                                                                                                    |          |            |          |          |            |          | -        | Express | ion            | Clear                 | App          | y           |        |       |      |
| No.          | Tim            | ie           |            |          | Sour         | ce       |              |        |                                                                                                    | Des      | tina       | ntion    |          |            |          | Proto    | col 1   | Info           |                       |              |             | _      |       | *    |
| 11(          | DE 7.          | 5373         | 236        |          | 192          | 1.81     | 0            | 31     | L 54                                                                                                    | 10       | 2 1        | 1.68     | 110      | ן<br>1 ב   | 54       | HII      | D       | GET,           | / <b>T.</b> g<br>/1 1 | 200          | =1377       | (PNG)  | 1001  |      |
| 11(          | 08 7.          | 5574         | 449        |          | 93.          | 184      | . 21         | 6.1    | 39                                                                                                    | 19       | 2.1        | 168      | .11      | 9.1        | 54       | HTT      | P       | ГТСР           | Ret                   | ransr        | nissi       | ion] c | onti  |      |
| 111          | LO 7.          | 5902         | 291        |          | 23.          | 65.      | 1.2          | 24     |                                                                                                    | 19       | 2.1        | 168      | .119     | 9.1        | 54       | HTT      | Р       | нттр,          | /1.1                  | 200          | OK          | (GIF8  | 9a)   |      |
| 111          | L1 7.          | 6912         | 258        |          | 23.          | 65.      | 1.2          | 24     |                                                                                                    | 19       | 2.1        | 168      | .119     | 9.1        | 54       | HTT      | Р       | [TCP           | Ret                   | ransı        | nissi       | ion]⊦  | ITTP/ |      |
| 118          | 39 36          | . 858        | 8744       | 4        | 192          | .16      | 8.1          | 19.1   | L54                                                                                                    | 19       | 9.1        | 16.3     | 156.     | . 21       |          | HTT      | Р       | GET ,          | /wid                  | gets,        | /time       | elines | /pag  |      |
| 119          | 93 36          | . 88         | 1799       | 9        | 192          | .16      | 8.1          | 19.1   | L54                                                                                                    | 19       | 9.1        | 16.      | 156      | . 21       |          | HTT      | P       | GET ,          | /wid                  | gets/        | time        | elines | /pac  |      |
| 110          | 90 30<br>30 27 | . 954        | 4204       | +<br>>   | 199          | 1.10     | .15          | 6.2    | L<br>1                                                                                                    | 10       | 2.1        | 168      | 110      | 9.13       | 54<br>54 | HII      | P<br>D  | нттр,          | /1.1<br>/1 1          | 200          | OK          | (app)  | icat  |      |
| 13/          | 50 06          | . 04:        | 0725       | 5        | 199          | 16       | . 1 )<br>R 1 | 10.2   | 54                                                                                                    | 10       | 2.J<br>0.1 | 16       | 156      | 9.1:<br>21 | 54       | HTT      | P       | GET            | /uid                  | 200          | UK<br>/time | lines  | /nac  |      |
| 137          | 73 96          | .772         | 2892       | 2        | 192          | 2.16     | 8.1          | 19.1   | 154                                                                                                    | 19       | 9.1        | 16.3     | 156.     | . 21       |          | нтт      | Р       | GET            | /wid                  | aets/        | /time       | lines  | /pag  |      |
| 137          | 76 96          | . 840        | 6439       | 9        | 199          | ).16     | .15          | 6.21   | L                                                                                                    | 19       | 2.1        | 168      | .119     | 9.1        | 54       | HTT      | Р       | нттр,          | /1.1                  | 200          | OK          | (app]  | icat  | Ξ    |
| 138          | 31 96          | . 944        | 4497       | 7        | 199          | .16      | .15          | 6.21   | L                                                                                                    | 19       | 2.1        | 168      | .119     | 9.1        | 54       | HTT      | Р       | нттр,          | /1.1                  | 200          | ок          | (app]  | icat  | Ŧ    |
| ۰            |                |              |            |          |              |          |              |        |                                                                                                    |          |            |          |          |            |          |          |         |                |                       |              |             |        | P.    |      |
|              | ame            | 48:          | 437        | 7 b      | yte:         | s oi     | n w          | ire    | (349                                                                                                    | 96 b     | it         | s),      | 43       | 7 b'       | yte      | s cap    | oture   | d (34          | 196 l                 | oits)        |             |        |       | *    |
|              | hern           | et 1         | II,        | Sr       | : ۱          | Vmwa     | are_         | _52:   | 34:9                                                                                                    | 92 (     | 00         | :0c      | :29      | :52        | : 34     | :92)     | Dst     | : Vmv          | vare_                 | _e3:2        | 2:f1        | (00:   | 50:5  |      |
| 🕀 Ir         | ntern          | et F         | Prot       | toc      | יוס          | ver:     | sio          | n 4,   | Sno                                                                                                    | :: 1     | .92        | .16      | 8.1      | 19.        | 154      | (192     | 2.168   | .119.          | 154                   | ), Ds        | it: 1       | .41.10 | 1.11  | -    |
| -            |                |              |            | _        | _            | _        | _            |        | 1                                                                                                    | 11       |            |          | _        | _          | _        |          |         |                |                       |              |             |        | +     | _    |
| 0000         | 00             | 50           | 56         | e3       | 22           | f1       | 00           | 0c     | 29                                                                                                    | 52       | 34         | 92       | 08       | 00         | 45       | 00       | . PV.   | "···           | )R4                   | E            | •           | C      | _     | -    |
| 0010         | 75             | a/<br>98     | 05         | 25<br>a9 | 40           | 50       | 80<br>0c     | 80     | cd                                                                                                    | 00<br>2e | dc         | að<br>ff | 73       | 9a<br>93   | 80<br>50 | 18       |         | 6a             |                       | . W          | e           |        | _     |      |
| 0030         | fa             | fŏ           | Зc         | da       | 00           | õõ       | 47           | 45     | 54                                                                                                    | 20       | 2f         | 20       | 48       | 54         | 54       | 50       | <       | GE             | т/                    | нтт          | P           |        | 🖳 sa  | ms   |
| 0040         | 2f             | 31           | 2e         | 31       | 0d           | 0a       | 48           | 6f     | 73                                                                                                    | 74<br>6f | 3a         | 20       | 73       | 61<br>6f   | 6d       | 73       | /1.1    | L. Ho          | st:                   | sam          | s           |        |       | 2    |
| 0060         | 65             | 63           | 74         | 69       | 6f           | 6e       | 3a           | 20     | 6b                                                                                                    | 65       | 65         | 70       | 2d       | 61         | 6c       | 69       | ect     | ion:           | kee                   | p-al         | i           |        |       | 1    |
| 0070         | 76             | 65           | 0d         | 0a       | 41           | 63       | 63           | 65     | 70                                                                                                    | 74       | 3a         | 20       | 74       | 65         | 78       | 74       | ve.     | Acce           | pt:                   | tex          | t           | 8      | 🔒 sam | nscl |
| 0080         | 2T<br>6e       | 68<br>2f     | 74<br>78   | 68       | 6C<br>74     | 2C<br>6d | 01<br>6C     | 2b     | 70                                                                                                    | oc<br>6d | 69<br>6c   | 63<br>20 | 61<br>61 | /4<br>70   | 69<br>70 | от<br>6с | /ntr    | ni,ap<br>html+ | y pin<br>xml          | cati<br>.app | 1           |        |       | 25   |
| 00a0         | 69             | 63           | 61         | 74       | 69           | 6f       | 6e           | 2f     | 78                                                                                                    | 6d       | 6c         | 3b       | 71       | 3d         | 30       | 2e       | icat    | ion/           | xml                   | : a=0        |             |        |       |      |
| 🔵 In         | tel(R) P       | RO/1         | 1000       | MT       | Netw         | /ork (   | Conn         | nectio | n: <li< td=""><td>ve ca</td><td>ptu</td><td>re in</td><td>pro</td><td>. P</td><td>acke</td><td>ts: 139</td><td>8 Dis</td><td>Prof</td><td>ile: De</td><td>fault</td><td></td><td></td><td></td><td></td></li<> | ve ca    | ptu        | re in    | pro      | . P        | acke     | ts: 139  | 8 Dis   | Prof           | ile: De               | fault        |             |        |       |      |
|              |                |              |            |          |              |          |              |        |                                                                                                    |          |            |          |          |            |          |          |         |                |                       |              |             |        |       |      |

## **Follow TCP Stream**

 Can save files from streams here too

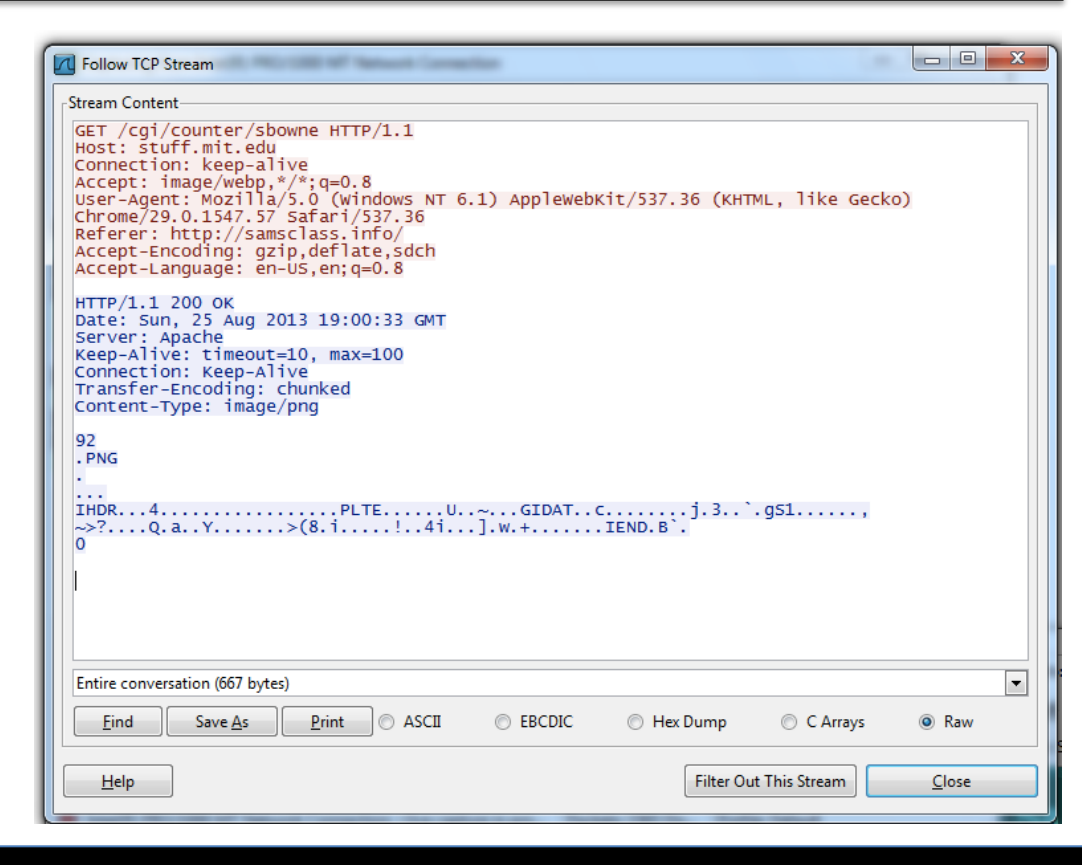

### **USING INETSIM**

### **INetSim**

- Included in Kali Linux
- Simulates the Internet, including

   HTTP / HTTPS
  - $\circ\,$  SMTP, POP3
  - o DNS
  - $\circ$  FTP
  - $\circ$  Much more

### **INetSim**

| kali-linux-i386-gnome-vm                                                                  | O         O         Windows 7-Attacker-P@ssw0rd123                                                                                                    |
|-------------------------------------------------------------------------------------------|----------------------------------------------------------------------------------------------------|
|                                                                                           |                                                                                                    |
| ons Places ổ 📃 🛛 Sun Aug 25, 3:57 PM 🛛 😭 🔍 🚅 🗬 root                                       | Internet Protocol Version 4 (TCP/IPv4) Properties                                                                                                    |
| root@kali: /etc/default Output: Muted ×                                                   | General Alternate Configuration                                                                                                    |
| View Search Terminal Help                                                                 | You can get IP settings assigned automatically if your network supports this capability. Otherwise, you need to ask your network administrator for the appropriate IP settings. |
| Link encap:Ethernet HWaddr 00:0c:29:bf:b0:5a                                              | Obtain an IP address automatically                                                                                                    |
| inet addr:192.168.1.132                                                                   | O Use the following IP address:                                                                                                    |
| UP BROADCAST RUNNING MULTICAST MTU:1500 Metric:1                                          | IP address:                                                                                                    |
| TX packets:15764 errors:0 dropped:0 overruns:0 carrier:0                                  | Subnet mask:                                                                                                    |
| collisions:0 txqueuelen:1000<br>BX bytos:29371297 (28 0 MiB) _ TX bytos:1152819 (1 0 MiB) | Default gateway:                                                                                                    |
| Interrupt:19 Base address:0x2024                                                          | Obtain DNS server address automatically                                                                                                    |
| i:/etc/default#                                                                           | Use the following DNS server addresses:                                                                                                    |
|                                                                                           | Preferred DNS server: 192 . 168 . 1 . 132                                                                                                    |
|                                                                                           | Alternate DNS server:                                                                                                    |
|                                                                                           | Validate settings upon exit Advanced                                                                                                    |
|                                                                                           | OK Cancel                                                                                                    |

#### **INetSim Fools a Browser**

| SIM INetSim default HTML pag ×                                   |
|------------------------------------------------------------------|
| ← → C ♠ 🗋 fred.com 😒 ≡                                           |
| This is the default HTML page for INetSim HTTP server fake mode. |
| This file is an HTML document.                                   |
|                                                                  |

### **INetSim Fools Nmap**

| scan Tools Flottie Helb                                                                                                    |  |
|----------------------------------------------------------------------------------------------------|--|
| Target:     fred.com     Profile:     Intense scan     Scan     Cancel                                                                                                    |  |
| Command: nmap -T4 -A -v fred.com                                                                                                    |  |
| Hosts Services Nmap Output Ports / Hosts Topology Host Details Scans                                                                                                    |  |
| OS 4 Host nmap -T4 -A -v fred.com                                                                                                    |  |
| <pre>fred.com (192.168.1 Starting Nmap 5.61TEST5 ( http://nmap.org ) at 2013-08-25 12:52 Pacific Daylight Time NSE: Loaded 92 scripts for scanning. NSE: Script Pre-scanning. Initiating ARP Ping Scan at 12:52 Scanning fred.com (192.168.1.132) [1 port] Completed ARP Ping Scan at 12:52, 0.07s elapsed (1 total hosts) Initiating Parallel DNS resolution of 1 host. at 12:52 Completed Parallel DNS resolution of 1 host. at 12:52 Scanning fred.com (192.168.1.132) [1000 ports] Discovered open port 21/tcp on 192.168.1.132 Discovered open port 80/tcp on 192.168.1.132 Discovered open port 43/tcp on 192.168.1.132 Discovered open port 25/tcp on 192.168.1.132 Discovered open port 110/tcp on 192.168.1.132 Discovered open port 110/tcp on 192.168.1.132 Discovered open port 95/tcp on 192.168.1.132 Discovered open port 90/tcp on 192.168.1.132 Discovered open port 90/tcp on 192.168.1.132 Discovered open port 110/tcp on 192.168.1.132 Discovered open port 110/tcp on 192.168.1.132 Discovered open port 90/tcp on 192.168.1.132 Discovered open port 90/tcp on 192.168.1.132 Discovered open port 110/tcp on 192.168.1.132 Discovered open port 113/tcp on 192.168.1.132 Discovered open port 90/tcp on 192.168.1.132 Discovered open port 90/tcp on 192.168.1.132 Discovered open port 91/tcp on 192.168.1.132 Discovered open port 91/tcp on 192.168.</pre> |  |
| Ulscovered open port 7/tcp on 192.168.1.132     Completed SVN Stealth Scan at 12:52, 0.11s elapsed (1000     tots reach)                                                                                                    |  |
| Filter Hosts                                                                                                    |  |

## BASIC DYNAMIC TOOLS IN PRACTICE

0

0.

### Using the Tools

Procmon

 Filter on the malware executable name and clear all events just before running it

- Process Explorer
- Regshot
- Virtual Network with INetSim
- Wireshark

### **Example of a Virtual Network**

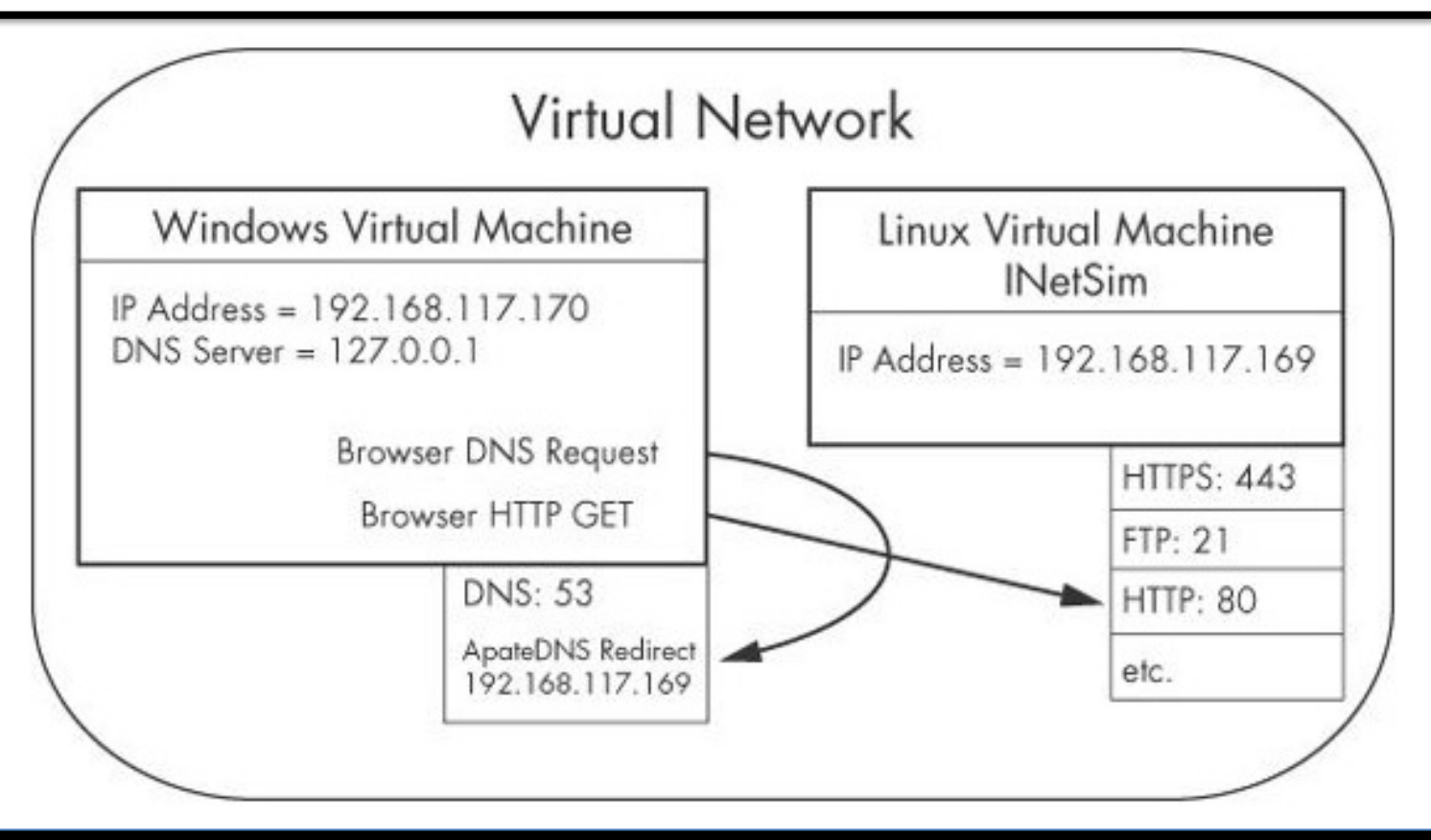

#### Examining the malware *msts.exe*

 Examine <u>ApateDNS</u> to see if DNS requests were performed

| l | M ApateDNS |      |                         |              |  |  |  |  |
|---|------------|------|-------------------------|--------------|--|--|--|--|
| 1 | Capture Wi | ndow | DNS Hex View            |              |  |  |  |  |
|   | Time       | Doma | in Requested            | DNS Returned |  |  |  |  |
|   | 14:20:24   | www. | malwareanalysisbook.com | FOUND        |  |  |  |  |

• Review the **Procmon** results for file system modifications

| Process Monitor - Sysinternals: www.sysinternals.com |           |                 |          |            |                                 |         |                               |  |  |
|------------------------------------------------------|-----------|-----------------|----------|------------|---------------------------------|---------|-------------------------------|--|--|
| File Edit                                            | Event     | Filter Tools Op | ptions   | Help       |                                 |         |                               |  |  |
| 🖻 🖬                                                  | <b>\$</b> | 🗈 🗠   🗢         | <u>A</u> | 🕀   🏘      | ろ 🛛 戱 🗟 🖓 🗷                     |         |                               |  |  |
| Sequence                                             | Time      | Process Name    | PID      | Operation  | Path                            | Result  | Detail                        |  |  |
| 141                                                  | 4:55:     | msts.exe        | 1800     | CreateFile | C:\WINDOWS\system32\winhlp2.exe | SUCCESS | Desired Access: Generic Write |  |  |
| 142                                                  | 4:55:     | msts.exe        | 1800     | WriteFile  | C:\WINDOWS\system32\winhlp2.exe | SUCCESS | Offset: 0, Length: 7,168      |  |  |
| 143                                                  | 4:55:     | msts.exe        | 1800     | CloseFile  | C:\WINDOWS\system32\winhlp2.exe | SUCCESS | •                             |  |  |

Compare the two snapshots taken with <u>Regshot</u> to identify changes

Values added:3

HKLM\SOFTWARE\Microsoft\Windows\CurrentVersion\Run\winhlp: C:\WINDOWS\system32\winhlp2.exe

 Use <u>Process Explorer</u> to examine the process to determine whether it creates **mutexes** or listens for incoming connections

| File       Options       View       Process       Find       Handle       Users       Help         Process       PID       CPU       Description       Company Name         Svchost.exe       980       Generic Host Process fo       Microsoft Corporation         Svchost.exe       1024       Generic Host Process fo       Microsoft Corporation         Svchost.exe       1076       Generic Host Process fo       Microsoft Corporation         Svchost.exe       1188       Generic Host Process fo       Microsoft Corporation         Svchost.exe       1292       Spooler Sub System App       Microsoft Corporation         Spoolsv.exe       1292       Spooler Sub System App       Microsoft Corporation         PortReport       1428       Application Layer Gate       Microsoft Corporation         Blass.exe       1512       VMware Tools Service       VMware, Inc.         Spolorer.exe       1896       1.54       Windows Explorer       Microsoft Corporation         WMwareTray.exe       168       Application Layer Gate       Microsoft Corporation         WMwareTray.exe       176       VMware Tools Service       VMware, Inc.         WirdwareTray.exe       176       VMware Tools Service       VMware, Inc.                                                                                                    | Process Explorer - Sysinternals: www.sysinternals.com [MALWAREHUNTER\user] |                                                                |                                          |      |                            |                       |  |  |
|----------------------------------------------------------------------------------------------------|----------------------------------------------------------------------------|----------------------------------------------------------------|------------------------------------------|------|----------------------------|-----------------------|--|--|
| Process       PID       CPU       Description       Company Name         ■ svchost.exe       980       Generic Host Process fo       Microsoft Corporation         ■ svchost.exe       1024       Generic Host Process fo       Microsoft Corporation         ■ svchost.exe       1076       Generic Host Process fo       Microsoft Corporation         ■ svchost.exe       1076       Generic Host Process fo       Microsoft Corporation         ■ svchost.exe       1188       Generic Host Process fo       Microsoft Corporation         ■ sychost.exe       1188       Generic Host Process fo       Microsoft Corporation         ■ spoolsv.exe       1292       Spooler SubSystem App       Microsoft Corporation         ■ PortReport       1428       Microsoft Corporation         ■ portReport       1428       Microsoft Corporation         ■ spoolsv.exe       1512       VMware Tools Service       VMware, Inc.         ■ alg.exe       1512       VMware Tools Service       Microsoft Corporation         ■ sass.exe       1896       1.54       Windows Explorer       Microsoft Corporation         ■ worker Tray.exe       1896       1.54       Windows Explorer       Microsoft Corporation         ■ procexp.exe       1892       Sysintern                                                                                                    | File Options View Pr                                                       | ile Options View Process Find Handle Users Help                |                                          |      |                            |                       |  |  |
| Process       PID       CPU       Description       Company Name         ■ svchost.exe       980       Generic Host Process fo       Microsoft Corporation         ■ svchost.exe       1024       Generic Host Process fo       Microsoft Corporation         ■ wschty       204       Windows Security Cent       Microsoft Corporation         ■ wschost.exe       1076       Generic Host Process fo       Microsoft Corporation         ■ svchost.exe       1188       Generic Host Process fo       Microsoft Corporation         ■ sychost.exe       1292       Spooler Sub System App       Microsoft Corporation         ■ spoolsv.exe       1292       Spooler Sub System App       Microsoft Corporation         ■ portReport       1428        VMware Tools Service       VMware, Inc.         ■ alg.exe       1688       Application Layer Gate       Microsoft Corporation         ■ spooler.exe       1896       1.54       Windows Explorer       Microsoft Corporation         ● VMwareUser.exe       176       VMware Tools Service       VMware, Inc.         ● procexp.exe       1992       Sysinternals Process Ex       Sysinternals         ● procexp.exe       1992       Sysinternals Process Ex       Sysinternals <td< th=""><th></th><th>II 🔊 🖻 🖞</th><th>* #</th><th></th><th>Maria</th><th></th></td<>                                                                                                    |                                                                            | II 🔊 🖻 🖞                                                       | * #                                      |      | Maria                      |                       |  |  |
| ■ svchost.exe       980       Generic Host Process fo       Microsoft Corporation         ■ svchost.exe       1024       Generic Host Process fo       Microsoft Corporation         ■ svchost.exe       1076       Generic Host Process fo       Microsoft Corporation         ■ svchost.exe       1076       Generic Host Process fo       Microsoft Corporation         ■ svchost.exe       1188       Generic Host Process fo       Microsoft Corporation         ■ svchost.exe       1188       Generic Host Process fo       Microsoft Corporation         ■ svchost.exe       1188       Generic Host Process fo       Microsoft Corporation         ■ svchost.exe       1292       Spooler Sub System App       Microsoft Corporation         ■ portReport       1428       1428       Microsoft Corporation         ■ optrReport       1428       1512       VMware Tools Service       VMware, Inc.         ■ alg.exe       168       Application Layer Gate       Microsoft Corporation         ■ explorer.exe       1896       1.54       Windows Explorer       Microsoft Corporation         ■ explorer.exe       196       1.54       Windows Explorer       Microsoft Corporation         ■ procexp.exe       1992       Sysinternals Process Ex       Sysinternals <td>Process</td> <td></td> <td>PID</td> <td>CPU</td> <td>Description</td> <td>Company Name</td>                                                                                                    | Process                                                                    |                                                                | PID                                      | CPU  | Description                | Company Name          |  |  |
| □ svchost.exe       1024       Generic Host Process fo       Microsoft Corporation         □ wscntfy       204       Windows Security Cent       Microsoft Corporation         □ svchost.exe       1076       Generic Host Process fo       Microsoft Corporation         □ svchost.exe       1188       Generic Host Process fo       Microsoft Corporation         □ svchost.exe       1188       Generic Host Process fo       Microsoft Corporation         □ spoolsv.exe       1292       Spooler Sub System App       Microsoft Corporation         □ PortReport       1428         □ VMware Se       1512       VMware Tools Service       VMware, Inc.         □ alg.exe       1688       Application Layer Gate       Microsoft Corporation         □ sass.exe       740       LSA Shell (Export Versi       Microsoft Corporation         □ explorer.exe       1896       1.54       Windows Explorer       Microsoft Corporation         □ explorer.exe       196       1.54       Windows Explorer       Microsoft Corporation         □ procexp.exe       1992       Sysinternals Process Ex       Sysinternals         □ procexp.exe       1992       Sysinternals Process Ex       Sysinternals         □ msts.exe       1152       Itse                                                                                                    | sv                                                                         | /chost.exe                                                     | 980                                      |      | Generic Host Process fo    | Microsoft Corporation |  |  |
| □wscntfy       204       Windows Security Cent       Microsoft Corporation         □svchost.exe       1076       Generic Host Process fo       Microsoft Corporation         □svchost.exe       1188       Generic Host Process fo       Microsoft Corporation         □spoolsv.exe       1292       Spooler SubSystem App       Microsoft Corporation         □PortReport       1428         □VMware Se       1512       VMware Tools Service       VMware, Inc.         □alg.exe       1688       Application Layer Gate       Microsoft Corporation         □spoolsv.exe       196       1.54       Windows Explorer       Microsoft Corporation         □system Process.exe       1428       VMware Tools Service       VMware, Inc.         □yMwareUser.exe       168       VMware Tools Service       VMware, Inc.         □yVMwareUser.exe       176       VMware Tools Service       VMware, Inc.         □yorcexp.exe       1992       Sysinternals Process Ex       Sysinternals         □type ▲       Name       Name       Interviews State       Key         Key       HKLM\SYSTEM\Control Set001\Services\Tcpip\Parameters       Key       Key         HKLM\SYSTEM\Control Set001\Services\NetBT\Parameters       KeyetEvent       KernelObjects\CritSecOutOfMe                                                                                                    | 🖃 🔤 sv                                                                     | /chost.exe                                                     | 1024                                     |      | Generic Host Process fo    | Microsoft Corporation |  |  |
| ■ svchost.exe       1076       Generic Host Process fo       Microsoft Corporation         ■ svchost.exe       1188       Generic Host Process fo       Microsoft Corporation         ■ spoolsv.exe       1292       Spooler Sub System App       Microsoft Corporation         ■ PortReport       1428         ● VMware Se       1512       VMware Tools Service       VMware, Inc.         ■ alg.exe       1688       Application Layer Gate       Microsoft Corporation         ■ lsass.exe       740       LSA Shell (Export Versi       Microsoft Corporation         ■ sexplorer.exe       1896       1.54       Windows Explorer       Microsoft Corporation         ● explorer.exe       1896       1.54       Windows Explorer       Microsoft Corporation         ● procexp.exe       1992       Sysinternals Process Ex       Sysinternals         ■ procexp.exe       1992       Sysinternals Process Ex       Sysinternals         ■ mst.exe       1152       Itse       Microsoft Corporation         ■ first.exe       1152       Itse       Microsoft Corporation         ■ procexp.exe       1992       Sysinternals Process Ex       Sysinternals         ■ mst.exe       1152       Itse       Microsoft Corporation                                                                                                    |                                                                            | wscntfy                                                        | 204                                      |      | Windows Security Cent      | Microsoft Corporation |  |  |
| ■svchost.exe       1188       Generic Host Process fo       Microsoft Corporation         ■spoolsv.exe       1292       Spooler SubSystem App       Microsoft Corporation         ■PortReport       1428         ●VMware Se       1512       VMware Tools Service       VMware, Inc.         ■alg.exe       1688       Application Layer Gate       Microsoft Corporation         ■Isass.exe       740       LSA Shell (Export Versi       Microsoft Corporation         ■sexplorer.exe       1896       1.54       Windows Explorer       Microsoft Corporation         ●vMwareTray.exe       168       VMware Tools Service       VMware, Inc.         ● procexp.exe       1992       Sysinternals Process Ex       Sysinternals         ● procexp.exe       1992       Sysinternals Process Ex       Sysinternals         ● Type ▲       Name       ItS2       ItSevices\Tcpip\Parameters         Key       HKLM\SYSTEM\ControlSet001\Services\Tcpip\Parameters       KeyetEvent       \KernelObjects\CritSecOutOfMemoryEvent         Mutant       \BaseNamedObjects\Evil1       Thread       msts.exe(1152): 1260       MindowStations\Window Stations\WinSta0         WindowStati       Windows\WindowStations\WinSta0       WindowStations\WinSta0       WindowStations\WinSta0                                                                                                    | sv                                                                         | chost.exe                                                      | 1076                                     |      | Generic Host Process fo    | Microsoft Corporation |  |  |
| □spoolsv.exe       1292       Spooler Sub System App       Microsoft Corporation         □PortReport       1428         □VMware Se       1512       VMware Tools Service       VMware, Inc.         □alg.exe       1688       Application Layer Gate       Microsoft Corporation         □lsass.exe       740       LSA Shell (Export Versi       Microsoft Corporation         □system Tray.exe       1896       1.54       Windows Explorer       Microsoft Corporation         □VMwareTray.exe       1896       1.54       Windows Explorer       Microsoft Corporation         □YMwareTray.exe       168       VMware Tools Service       VMware, Inc.         □YMwareUser.exe       176       VMware Tools Service       VMware, Inc.         □Yprocexp.exe       1992       Sysinternals Process Ex       Sysinternals         □rsts.exe       1152         Type       Name         Key       HKLM\SYSTEM\ControlSet001\Services\Tcpip\Parameters         Key       HKLM\SYSTEM\ControlSet001\Services\NetBT\Parameters         Key       HKLM\SYSTEM\ControlSet001\Services\NetBT\Parameters         KeydEvent       \KernelObjects\CritSecOutOfMemoryEvent         Mutant       \BaseNamedObjects\Evil1         Thread       msts.exe(1152): 1260                                                                                                    | = sv                                                                       | /chost.exe                                                     | 1188                                     |      | Generic Host Process fo    | Microsoft Corporation |  |  |
| □PortReport       1428         □VMware Se       1512       VMware Tools Service       VMware, Inc.         □alg.exe       1688       Application Layer Gate       Microsoft Corporation         □Isass.exe       740       LSA Shell (Export Versi       Microsoft Corporation         □Port.exe       1896       1.54       Windows Explorer       Microsoft Corporation         □VMwareTray.exe       168       VMware Tools tray appli       VMware, Inc.         □VMwareUser.exe       176       VMware Tools Service       VMware, Inc.         □procexp.exe       1992       Sysinternals Process Ex       Sysinternals         □msts.exe       1152                                                                                                    | i sp                                                                       | oolsv.exe                                                      | 1292                                     |      | Spooler SubSystem App      | Microsoft Corporation |  |  |
| Image: Service       VMware Se         Image: Service       VMware, Inc.         Image: Service       VMware, Inc.         Image: Service       Isses.exe         Image: Service       Isses.exe         Image: Service Service       Isses.exe         Image: Service Service       Isses.exe         Image: Service Service       Isses.exe         Image: Service Service Service       Isses.exe         Image: Service Service Service Service Service       Isses         Image: Service Service Service Service Service Service Service Service Service Service                                                                                                    |                                                                            | ortReport                                                      | 1428                                     |      |                            |                       |  |  |
| □ alg.exe       1688       Application Layer Gate       Microsoft Corporation         □ lsass.exe       740       LSA Shell (Export Versi       Microsoft Corporation         □ explorer.exe       1896       1.54       Windows Explorer       Microsoft Corporation         □ VMwareTray.exe       168       VMware Tools tray appli       VMware, Inc.         □ VMwareUser.exe       176       VMware Tools Service       VMware, Inc.         □ procexp.exe       1992       Sysinternals Process Ex       Sysinternals         □ msts.exe       1152         Type ▲       Name         Key       HKLM\SYSTEM\ControlSet001\Services\Tcpip\Parameters         Key       HKLM\SYSTEM\ControlSet001\Services\NetBT\Parameters         Key       HKLM\SYSTEM\ControlSet001\Services\NetBT\Parameters         KeyedEvent       \KernelObjects\CritSecOutOfMemoryEvent         Mutant       \BaseNamedObjects\Levi1         Thread       msts.exe(1152): 1260         WindowStati       WindowStations\WinSta0         WindowStati       WindowStations\WinSta0                                                                                                    | ∎v                                                                         | Mware Se                                                       | 1512                                     |      | VMware Tools Service       | VMware, Inc.          |  |  |
| Isass.exe       740       LSA Shell (Export Versi Microsoft Corporation         ■ explorer.exe       1896       1.54       Windows Explorer       Microsoft Corporation         ■ VMwareTray.exe       168       VMware Tools tray appli       VMware, Inc.         ■ VMwareUser.exe       176       VMware Tools Service       VMware, Inc.         ■ procexp.exe       1992       Sysinternals Process Ex       Sysinternals         ■ Type       Name       1152         Type       Name       Interfaces         Key       HKLM\SYSTEM\ControlSet001\Services\Tcpip\Parameters         Key       HKLM\SYSTEM\ControlSet001\Services\NetBT\Parameters         Key       HKLM\SYSTEM\ControlSet001\Services\NetBT\Parameters         Key       HKLM\SYSTEM\ControlSet001\Services\NetBT\Parameters         Key       HKLM\SYSTEM\ControlSet001\Services\NetBT\Parameters         Key       HKLM\SYSTEM\ControlSet001\Services\NetBT\Parameters         KeyedEvent       \KernelObjects\CritSecOutOfMemoryEvent         Mutant       \BaseNamedObjects\Levil1         Thread       msts.exe(1152): 1260         WindowStati       Windows\UndowStations\WinSta0         WindowStati       Windows\UndowStations\WinSta0                                                                                                    | al                                                                         | lg.exe                                                         | 1688                                     |      | Application Layer Gate     | Microsoft Corporation |  |  |
| □       explorer.exe       1896       1.54       Windows Explorer       Microsoft Corporation         □       WMwareTray.exe       168       VMware Tools tray appli       VMware, Inc.         □       Procexp.exe       176       VMware Tools Service       VMware, Inc.         □       Procexp.exe       1992       Sysinternals Process Ex       Sysinternals         □       msts.exe       1152         □       Type ▲       Name       Implementation         Key       HKLM\SYSTEM\ControlSet001\Services\Tcpip\Parameters         Key       HKLM\SYSTEM\ControlSet001\Services\NetBT\Parameters         Key       HKLM\SYSTEM\ControlSet001\Services\NetBT\Parameters         Key       HKLM\SYSTEM\ControlSet001\Services\NetBT\Parameters         KeyedEvent       \KernelObjects\CritSecOutOfMemoryEvent         Mutant       \BaseNamedObjects\Levil1         Thread       msts.exe(1152): 1260         WindowStati       WindowStations\WinSta0         WindowStati       Windows\WindowStations\WinSta0                                                                                                    | Isass                                                                      | s.exe                                                          | 740                                      |      | LSA Shell (Export Versi Mi | Microsoft Corporation |  |  |
| Image: Second Strain Strain Strai | 🗆 🕃 explorer.exe                                                           |                                                                | 1896 1                                   | 1.54 | Windows Explorer           | Microsoft Corporation |  |  |
| Image: Systematic Service       VMware User.exe         Image: Systematic Service       VMware, Inc.         Image: Systematic Service       1992         Systematic Service       Systematic Service         Image: Systematic Service       Systematic Service         Image: Systematic Service       Systematic Service         Image: Systematic Service       Systematic Service         Image: Systematic Service       Systematic Service         Image: Systematic Service       Systematic Service         Image: Systematic Service Service       Systematic Service         Image: Systematic Service Service                                                                                                    | WMwareTray                                                                 | y.exe                                                          | 168                                      |      | VMware Tools tray appli    | VMware, Inc.          |  |  |
| Image: Process exe       1992       Sysinternals Process Ex Sysinternals         Imsts.exe       1152         Type A       Name         Key       HKLM\SYSTEM\ControlSet001\Services\Tcpip\Parameters         Key       HKLM\SYSTEM\ControlSet001\Services\NetBT\Parameters\Interfaces         Key       HKLM\SYSTEM\ControlSet001\Services\NetBT\Parameters         Key       HKLM\SYSTEM\ControlSet001\Services\NetBT\Parameters         Key       HKLM\SYSTEM\ControlSet001\Services\NetBT\Parameters         KeydEvent       \KernelObjects\CritSecOutOfMemoryEvent         Mutant       \BaseNamedObjects\Evil1         Thread       msts.exe(1152): 1260         WindowStati       \Windows\Window Stations\WinSta0         WindowStati       \Windows\Window Stations\WinSta0                                                                                                    | 🔁 VMwareUse                                                                | r.exe                                                          | 176                                      |      | VMware Tools Service       | VMware, Inc.          |  |  |
| Type       Name         Key       HKLM\SYSTEM\ControlSet001\Services\Tcpip\Parameters         Key       HKLM\SYSTEM\ControlSet001\Services\NetBT\Parameters\Interfaces         Key       HKLM\SYSTEM\ControlSet001\Services\NetBT\Parameters\Interfaces         Key       HKLM\SYSTEM\ControlSet001\Services\NetBT\Parameters         Key       HKLM\SYSTEM\ControlSet001\Services\NetBT\Parameters         KeydEvent       \KernelObjects\CritSecOutOfMemoryEvent         Mutant       \BaseNamedObjects\Evil1         Thread       msts.exe(1152): 1260         WindowStati       \Windowstations\WinSta0         WindowStati       \Windowstations\WinSta0                                                                                                    | 🖉 procexp.exe                                                              | e '                                                            | 1992                                     |      | Sysinternals Process Ex    | Sysinternals          |  |  |
| Type         Name           Key         HKLM\SYSTEM\ControlSet001\Services\Tcpip\Parameters           Key         HKLM\SYSTEM\ControlSet001\Services\NetBT\Parameters\Interfaces           Key         HKLM\SYSTEM\ControlSet001\Services\NetBT\Parameters\Interfaces           Key         HKLM\SYSTEM\ControlSet001\Services\NetBT\Parameters           Key         HKLM\SYSTEM\ControlSet001\Services\NetBT\Parameters           KeyedEvent         \KernelObjects\CritSecOutOfMemoryEvent           Mutant         \BaseNamedObjects\Evil1           Thread         msts.exe(1152): 1260           WindowStati         \Windowstations\WinSta0           WindowStati         \Windows\Window Stations\WinSta0                                                                                                    | msts.exe                                                                   |                                                                | 1152                                     |      |                            |                       |  |  |
| Type         Name           Key         HKLM\SYSTEM\ControlSet001\Services\Tcpip\Parameters           Key         HKLM\SYSTEM\ControlSet001\Services\NetBT\Parameters\Interfaces           Key         HKLM\SYSTEM\ControlSet001\Services\NetBT\Parameters\Interfaces           Key         HKLM\SYSTEM\ControlSet001\Services\NetBT\Parameters           Key         HKLM\SYSTEM\ControlSet001\Services\NetBT\Parameters           Mutant         \BaseNamedObjects\CritSecOutOfMemoryEvent           Mutant         \BaseNamedObjects\CritSecOutOfMemoryEvent           Mutant         \BaseNamedObjects\CritSecOutOfMemoryEvent           Mutant         \BaseNamedObjects\CritSecOutOfMemoryEvent           Window         Mutant           \BaseNamedObjects\CritSecOutOfMemoryEvent           WindowStati         \WindowsYuindowStations\WinSta0           WindowStati         \WindowsWindowStations\WinSta0                                                                                                    |                                                                            |                                                                |                                          |      |                            |                       |  |  |
| Key       HKLM\SYSTEM\ControlSet001\Services\Tcpip\Parameters         Key       HKLM\SYSTEM\ControlSet001\Services\NetBT\Parameters\Interfaces         Key       HKLM\SYSTEM\ControlSet001\Services\NetBT\Parameters         Key       HKLM\SYSTEM\ControlSet001\Services\NetBT\Parameters         KeyedEvent       \KernelObjects\CritSecOutOfMemoryEvent         Mutant       \BaseNamedObjects\Evil1         Thread       msts.exe(1152): 1260         WindowStati       \Windows\UndowStations\WinSta0         WindowStati       \Windows\UndowStations\WinSta0                                                                                                    | Type 🛆 🛛 Nai                                                               | me                                                             |                                          |      |                            |                       |  |  |
| Key       HKLM\SYSTEM\ControlSet001\Services\NetBT\Parameters\Interfaces         Key       HKLM\SYSTEM\ControlSet001\Services\NetBT\Parameters         KeyedEvent       \KernelObjects\CritSecOutOfMemoryEvent         Mutant       \BaseNamedObjects\Evil1         Thread       msts.exe(1152): 1260         WindowStati       \Windows\tations\WinSta0         WindowStati       \Windows\tations\WinSta0                                                                                                    | Key HKL                                                                    | .M\SYSTEM\0                                                    | \ControlSet001\Services\Tcpip\Parameters |      |                            |                       |  |  |
| Key     HKLM\SYSTEM\ControlSet001\Services\NetBT\Parameters       KeyedEvent     \KernelObjects\CritSecOutOfMemoryEvent       Mutant     \BaseNamedObjects\Evil1       Thread     msts.exe(1152): 1260       WindowStati     \WindowStations\WinSta0       WindowStati     \WindowStations\WinSta0                                                                                                    | Key HKL                                                                    | HKLM\SYSTEM\ControlSet001\Services\NetBT\Parameters\Interfaces |                                          |      |                            |                       |  |  |
| KeyedEvent       \KernelObjects\CritSecOutOfMemoryEvent         Mutant       \BaseNamedObjects\Evil1         Thread       msts.exe(1152): 1260         Thread       msts.exe(1152): 1260         WindowStati       \Windows\WindowStations\WinSta0         WindowStati       \Windows\WindowStations\WinSta0                                                                                                    | Key HKL                                                                    | HKLM\SYSTEM\ControlSet001\Services\NetBT\Parameters            |                                          |      |                            |                       |  |  |
| Mutant         \BaseNamedObjects\Evil1           Thread         msts.exe(1152): 1260           Thread         msts.exe(1152): 1260           WindowStati         \WindowS\WindowStations\WinSta0           WindowStati         \WindowS\WindowStations\WinSta0                                                                                                    | KeyedEvent \Ker                                                            | \KernelObjects\CritSecOutOfMemoryEvent                         |                                          |      |                            |                       |  |  |
| Thread msts.exe(1152): 1260<br>Thread msts.exe(1152): 1260<br>WindowStati \Windows\WindowStations\WinSta0<br>WindowStati \Windows\WindowStations\WinSta0                                                                                                    | Mutant \Bas                                                                | \BaseNamedObjects\Evil1                                        |                                          |      |                            |                       |  |  |
| Thread msts.exe(1152): 1260<br>WindowStati \Windows\WindowStations\WinSta0<br>WindowStati \Windows\WindowStations\WinSta0                                                                                                    | Thread mst                                                                 | msts.exe(1152): 1260                                           |                                          |      |                            |                       |  |  |
| WindowStati \Windows\WindowStations\WinSta0<br>WindowStati \Windows\WindowStations\WinSta0                                                                                                    | Thread mst                                                                 | msts.exe(1152): 1260                                           |                                          |      |                            |                       |  |  |
| Window Stati \Windows\Window Stations\WinSta0                                                                                                    | WindowStati \Win                                                           | \Windows\WindowStations\WinSta0                                |                                          |      |                            |                       |  |  |
|                                                                                                    | WindowStati \Win                                                           | /indowStati \Windows\WindowStations\WinSta0                    |                                          |      |                            |                       |  |  |
|                                                                                                    |                                                                            |                                                                | 4 2024                                   | -    |                            |                       |  |  |

Review the <u>INetSim</u> logs for requests and attempted connections on standard services

[2010-X] [15013] [https 443/tcp 15199] [192.168.117.128:1043] connect [2010-X] [15013] [https 443/tcp 15199] [192.168.117.128:1043] Error setting up SSL: SSL accept attempt failed with unknown error Error:140760FC:SSL routines:SSL23\_GET\_CLIENT\_HELL0:unknown protocol [2010-X] [15013] [https 443/tcp 15199] [192.168.117.128:1043] disconnect

Review the <u>Wireshark</u> capture for network traffic generated by the malware

| Tollow TCP Stream                                        |                                             |
|----------------------------------------------------------|---------------------------------------------|
| Stream Content                                           |                                             |
| Ib00<.0.]#94<br>w];b,Q.h#.s\"Qy∪(.k<br>.j.S*U6v5.wbZ345. | [s27KD^I>\+.A[4ce.].                        |
|                                                          |                                             |
| Eind Save As Print Entire conversation (256 bytes)       | SASCII O EBCDIC O Hex Dump O C Arrays O Raw |
| Help                                                     | <u>C</u> lose Filter Out This Stream        |

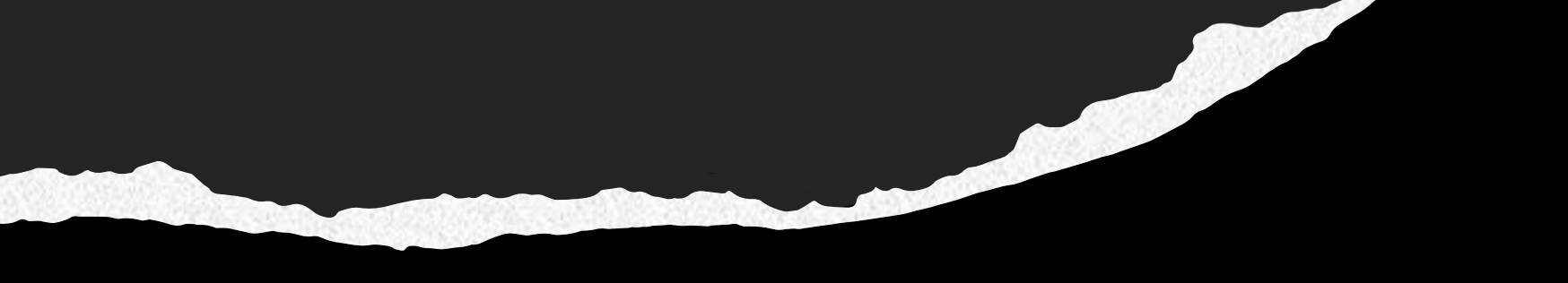

# END OF LECTURE. THANK YOU.